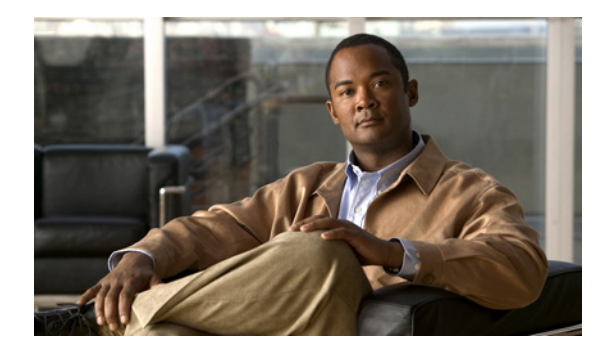

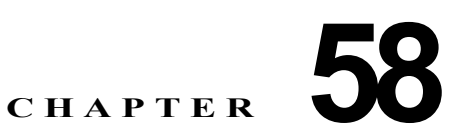

# Cisco ボイスメール ポートの設定

Cisco ボイスメール サーバに関連したポートは、Cisco ボイスメール ポート ウィザードを使用せずに、 Cisco Unified Communications Manager データベースに追加したり、削除したりすることができます。 Cisco ボイスメール ポートを設定するには、次のトピックを参照してください。

- 「Cisco ボイスメール ポートの設定値」(P.58-1)
- 「Cisco ボイスメール ポートと影響を受けるデバイスとの同期化」(P.58-7)

# Cisco ボイスメール ポートの設定値

Cisco Unified Communications Manager の管理ページでは、[拡張機能 (Advanced Features)] > [ボイス メール (Voice Mail)] > [Cisco ボイスメールポート (Cisco Voice Mail Port)] メニュー パスを使用して、 Cisco ボイスメール ポートを設定します。

オプションのソフトウェアである Cisco Unity または Cisco Unity Connection は、シスコ ユニファイド コミュニケーション ソリューションの一環として利用され、ユーザがコールに応答できないときに、 ボイス メッセージ機能を提供します。Cisco Unity Connection はユーザがコールに応答できないとき に、ボイス メッセージ機能を提供します。この章では Cisco ボイスメール ポートを追加、設定、更新、 および削除する手順について説明します。この手順は Cisco Unified Communications Manager の管理 ページの [ボイスメール (Voice Mail)] メニューから、[Cisco ボイスメールポート (Cisco Voice Mail Port)] を選択することによって実行できます。

Cisco Unity を設定する方法については、該当する『Cisco Unified Communications Manager Integration Guide for Cisco Unity』を参照してください。

ボイス メッセージと Cisco Unified Communications Manager との接続性の詳細については、『*Cisco Unified Communications Manager システム ガイド*』の「Cisco Unified Communications Manager への ボイスメールの接続性」を参照してください。

## Cisco ボイスメール ポートの設定のヒント

Cisco ボイス メッセージ システムを Cisco Unified Communications Manager に接続するには、Cisco Unified Communications Manager データベースに Cisco ボイスメール ポートを追加する必要があります。

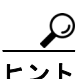

ſ

新規 Cisco ボイスメール サーバとポートを追加したり、既存のサーバに複数のポートを追加するには、 この項で説明されている手順の他に、Cisco ボイスメール ポート ウィザードを使用することもできま す。詳細については、「Cisco ボイスメール ポート ウィザード」(P.59-1) を参照してください。

#### Cisco ボイスメール ポートの削除のヒント

電話番号が使用している Cisco ボイスメール ポートを削除すると、番号は Cisco Unified Communications Manager データベース内に残ります。ボイスメール ポートを使用している電話番号 を特定するには、[ボイスメールポートの設定 (Voice Mail Port Configuration)] ウィンドウの [関連リン ク (Related Links)] ドロップダウン リスト ボックスから [依存関係レコード (Dependency Records)] を 選択し、[移動 (Go)] をクリックします。依存関係レコードがシステムで使用可能になっていない場合、 [依存関係レコード要約 (Dependency Records Summary)] ウィンドウにメッセージが表示されます。依 存関係レコードの詳細については、「依存関係レコードへのアクセス」(P.A-2) を参照してください。

使用されているボイスメール ポートを削除しようとすると、Cisco Unified Communications Manager からメッセージが表示されます。現在使用されているボイスメール ポートを削除する前に、削除する ボイスメール ポートを使用している電話番号すべてに別のボイスメール ポートを割り当ててください。 「電話番号の設定値」(P.43-1)を参照してください。

ボイスメール ポートを削除した後で、そのボイスメール ポートを使用していた電話番号を削除できま す。「割り当てられていない電話番号の削除」(P.46-3)を参照してください。

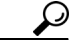

ヒント

[拡張機能 (Advanced Features)] > [ボイスメール (Voice Mail)] > [Cisco ボイスメールポート (Cisco Voice Mail Port)] メニュー オプションを使用する代わりに、Cisco ボイスメール ポート ウィザードを 使用して、既存のサーバからポートを削除できます。詳細については、「Cisco ボイスメール ポート ウィザード」 (P.59-1) を参照してください。

#### GUI の使用方法

Cisco Unified Communications Manager の管理の Graphical User Interface (GUI; グラフィカル ユー ザインターフェイス)を使用してレコードを検索、削除、設定、またはコピーする方法については、 「Cisco Unified Communications Manager の管理アプリケーションでの操作」(P.1-13) およびそのサブ セクションを参照してください。GUI の使用方法とボタンおよびアイコンの機能の詳細が説明されて います。

### 設定値表

表 58-1 では、Cisco ボイスメール ポートの設定値について説明します。関連する手順の詳細については、「関連項目」(P.58-8)を参照してください。

表 58-1 Cisco ボイスメール ポートの設定値

| フィールド                         | 説明                                                                                                    |
|-------------------------------|----------------------------------------------------------------------------------------------------|
| [デパイス情報 (Device Information)] |                                                                                                    |
| [ポート名 (Port<br>Name)]         | Cisco ボイスメール ポートを識別する名前を入力します。Cisco ボイス メッセージ システム上でポートごとにデバイスを追加する必要があります。24 個のポートがある場合は、24 個のデバイスを定義する必要があります。                                                                                                    |
|                               | [ポート名 (Port Name)] フィールドには 1 ~ 15 文字(文字、数字、ピリオド、ア<br>ンダースコア、ダッシュを含む)を入力できます。ただし、「-VI<ポート番号>」<br>で終了する必要があります。                                                                                                    |
|                               | (注) Cisco Unity では、この名前が CiscoUM-VI1 または Cisco UM-VI2 などの Unity Telephony Integration Manager (UTIM)の名前と一致している必要があります。Cisco Unity Connection では、この名前が Cisco UM-VI1 または Cisco UM-VI2 などの Cisco Unity Connection の管理と一致している必要があります。 |
| [説明<br>(Description)]         | デバイスの目的を明確にした説明を入力します。                                                                                                    |

Γ

| フィールド                                                   | 説明                                                                                                    |
|---------------------------------------------------------|----------------------------------------------------------------------------------------------------|
| [デバイスプール<br>(Device Pool)]                              | デフォルト値または特定のデバイス プールを選択します。                                                                                                    |
| [共通デバイス設<br>定(Common<br>Device<br>Configuration)]       | このデバイスを割り当てる共通デバイス設定を選択します。共通デバイス設定<br>には、特定のユーザに関連付けられた属性(サービスまたは機能)が含まれて<br>います。共通デバイス設定は、[共通デバイス設定(Common Device<br>Configuration)] ウィンドウで設定します。詳細については、「共通デバイス設<br>定」を参照してください。                                                                                                    |
| [コーリングサー<br>チスペース<br>(Calling Search<br>Space)]         | ドロップダウン リスト ボックスから、適切なコーリング サーチ スペースを選択<br>します。コーリング サーチ スペースは、このデバイスからコールされる番号を<br>見つけるために検索されるパーティションの集合から構成されます。登録者の番<br>号およびネットワーク デバイスへのコールを可能にするコーリング サーチ ス<br>ペースの名前を選択します。                                                                                                    |
|                                                         | Max List Box Items エンタープライズ パラメータを使用して、このドロップダ<br>ウン リスト ボックスで表示するコーリング サーチ スペースの数を設定できま<br>す。Max List Box Items エンタープライズ パラメータで指定した数よりも多く<br>のコーリング サーチ スペースが存在する場合、ドロップダウン リスト ボックス<br>の横に [検索 (Find)] ボタンが表示されます。[検索 (Find)] ボタンをクリックし<br>て、[コーリング サーチ スペースの検索と一覧表示 (Find and List Calling Search<br>Spaces)] ウィンドウを表示します。コーリング サーチ スペースの検索条件の<br>フィールドで、検索条件を選択し、コーリング サーチ スペース名の一部を入力<br>します。表示されたコーリング サーチ スペースのリストで、指定したいコーリ<br>ング サーチ スペースの横にあるチェックボックスをオンにし、[選択項目の追加<br>(Add Selected)] をクリックします。 |
|                                                         | <ul> <li>(注) リストボックスの最大項目を設定するには、[システム(System)]&gt;[エンタープライズパラメータ(Enterprise Parameters)]の順に選択し、<br/>[CCMAdmin Parameters]を選択します。</li> </ul>                                                                                                    |
| [AAR コーリング<br>サーチスペース<br>(AAR Calling<br>Search Space)] | Automated Alternate Routing (AAR; 自動代替ルーティング)の実行時にデバイ<br>スが使用するコーリングサーチスペースを選択します。AAR コーリングサー<br>チスペースは、帯域幅不足によってコールがブロックされないように、収集さ<br>れた(発信)番号のルーティング方法を決定するために検索されるパーティショ<br>ンの集合を指定します。                                                                                                    |

#### 表 58-1 Cisco ボイスメール ポートの設定値 (続き)

1

| フィールド                                            | 説明                                                                                                    |
|--------------------------------------------------|----------------------------------------------------------------------------------------------------|
| [ロケーション<br>(Location)]                           | ロケーションは、Call Admission Control (CAC; コールアドミッション制御)<br>を中央集中型コール処理システムに実装する際に使用します。CAC では、ロ<br>ケーション間のリンクを経由する際にオーディオ コールとビデオ コールで使用<br>できる帯域幅を制限することにより、オーディオ品質とビデオのアベイラビリ<br>ティを調整できます。ロケーションは、このロケーションとの間のコールに使用<br>可能な帯域幅の合計を指定します。 |
|                                                  | ドロップダウン リスト ボックスで、このボイスメール ポートに適切なロケー<br>ションを選択します。                                                                                                    |
|                                                  | ロケーションに [Hub_None] を設定すると、そのロケーションの機能では、この<br>ボイスメール ポートが消費する帯域幅を把握しません。ロケーションに<br>[Phantom] を設定すると、H.323 プロトコルまたは SIP を使用するクラスタ間ト<br>ランクをまたいで CAC を正常に実行できるロケーションが指定されます。                                                             |
|                                                  | 新しいロケーションを設定するには、[システム(System)]>[ロケーション<br>(Location)] メニュー オプションの順に選択します。                                                                                                    |
|                                                  | ロケーションの詳細については、「ロケーションの設定」(P.15-1)を参照してく<br>ださい。クラスタ間トランクをまたがるロケーションベースの CAC について<br>は、『Cisco Unified Communications Manager システム ガイド』の「クラスタ間<br>トランクでのロケーションに基づくコール アドミッション制御」を参照してく<br>ださい。                                          |
| [デバイスセキュ<br>リティモード<br>(Device Security<br>Mode)] | ドロップダウン リスト ボックスから、ボイスメール サーバ ポートに適用するセキュリティ モードを選択します。ここに表示されるオプションは、データベースであらかじめ定義されています。デフォルト値は [ 選択されていません] です。                                                                                                    |
|                                                  | ボイスメール サーバのセキュリティを設定する方法については、『Cisco Unified Communications Manager セキュリティ ガイド』を参照してください。                                                                                                    |

表 58-1 Cisco ボイスメール ポートの設定値 (続き)

Number)]

Γ

確認してください。

| フィールド                                                  | 説明                                                                                                    |
|--------------------------------------------------------|----------------------------------------------------------------------------------------------------|
| [信頼できるリ<br>レーポイントを使<br>用 (Use Trusted<br>Relay Point)] | ドロップダウン リスト ボックスで、Cisco Unified Communications Manager が<br>このメディア エンドポイントに対して Trusted Relay Point (TRP; 信頼できるリ<br>レー ポイント) デバイスを挿入するかどうかを選択します。次のいずれかの値<br>を選択します。                                     |
|                                                        | <ul> <li>[デフォルト(Default)]: この値を選択すると、デバイスでは、このデバイス<br/>に関連付けられた共通デバイス設定の[信頼できるリレーポイントを使用<br/>(Use Trusted Relay Point)]の設定値が使用されます。</li> </ul>                                                          |
|                                                        | <ul> <li>[オフ(Off)]: この値を選択すると、このデバイスに対して TRP が使用不可<br/>になります。この設定値は、このデバイスに関連付けられた共通デバイス設<br/>定の[信頼できるリレーポイントを使用(Use Trusted Relay Point)]の設定値<br/>よりも優先されます。</li> </ul>                                |
|                                                        | <ul> <li>[オン(On)]:この値を選択すると、このデバイスに対して TRP が使用可能<br/>になります。この設定値は、このデバイスに関連付けられた共通デバイス設<br/>定の[信頼できるリレーポイントを使用(Use Trusted Relay Point)]の設定値<br/>よりも優先されます。</li> </ul>                                  |
|                                                        | 信頼できるリレー ポイント(TRP)デバイスには、Trusted Relay Point という<br>ラベルの付いた Media Termination Point(MTP; メディア ターミネーション ポ<br>イント)またはトランスコーダ デバイスが指定されます。                                                                 |
|                                                        | エンドポイントに複数のリソース(たとえば、トランスコーダや RSVPAgent)<br>が必要な場合、Cisco Unified Communications Manager は、関連付けられたエ<br>ンドポイント デバイスに最も近い TRP を配置します。                                                                      |
|                                                        | エンドポイントに TRP と MTP の両方が必要な場合、TRP は必須の MTP として<br>使用されます。コール動作の詳細については、『 <i>Cisco Unified Communications</i><br><i>Manager システム ガイド</i> 』の「Cisco Unified Communications Manager での<br>TRP の挿入」を参照してください。 |
|                                                        | エンドポイントに TRP と RSVPAgent の両方が必要な場合、Cisco Unified Communications Manager は、TRP としても使用可能な RSVPAgent を最初に検索します。                                                                                            |
|                                                        | エンドポイントに TRP とトランスコーダの両方が必要な場合、Cisco Unified<br>Communications Manager は、TRP にも指定されているトランスコーダを最初<br>に検索します。                                                                                             |
|                                                        | ネットワーク仮想化および信頼できるリレーポイントの詳しい説明については、<br>『 <i>Cisco Unified Communications Manager システム ガイド</i> 』の「メディア リ<br>ソースの管理」の章の「信頼済みリレー ポイント」の項、およびそのサブト<br>ピックを参照してください。                                        |
| [電話番号情報 (Direc                                         | tory Number Information)]                                                                                                    |
| [電話番号<br>(Directory                                    | このボイスメール ポートに関連する番号を入力します。このフィールドと [パー<br>ティション (Partition)] フィールドとの組み合わせが、固有のものであることを                                                                                                    |

#### 表 58-1 Cisco ボイスメール ポートの設定値 (続き)

1

| フィールド                                                  | 説明                                                                                                    |
|--------------------------------------------------------|----------------------------------------------------------------------------------------------------|
| [パーティション<br>(Partition)]                               | この電話番号が属するパーティションを選択します。パーティションを使用しない場合は、[<なし(None)>]を選択してください。パーティションを選択する場合は、そのパーティションを含むコーリングサーチスペースを選択する必要があります。                                                                                                    |
|                                                        | Max List Box Items エンタープライズ パラメータを使用して、このドロップダ<br>ウン リスト ボックスで表示するパーティションの数を設定することができます。<br>Max List Box Items エンタープライズ パラメータで指定した数よりも多くの<br>パーティションが存在する場合、ドロップダウン リスト ボックスの横に [検索<br>(Find)] ボタンが表示されます。[検索(Find)] ボタンをクリックして、[パーティ<br>ションの検索と一覧表示(Find and List Partitions)] ウィンドウを表示します。<br>「パーティションの検索 (パーティションが多数ある場合)」(P.40-4)の手順に<br>従って、パーティション名を検索し、選択します。                         |
|                                                        | <ul> <li>(注) リストボックスの最大項目を設定するには、[システム(System)]&gt;[エンタープライズパラメータ(Enterprise Parameters)]の順に選択し、<br/>[CCMAdmin Parameters]を選択します。</li> </ul>                                                                                                    |
| [コーリングサー<br>チスペース<br>(Calling Search<br>Space)]        | ドロップダウン リスト ボックスから、適切なコーリング サーチ スペースを選択<br>します。コーリング サーチ スペースは、この電話番号からコールされる番号を<br>見つけるために検索されるパーティションの集合から構成されます。パーティ<br>ションを選択する場合は、そのパーティションを含むコーリング サーチ スペー<br>スを選択する必要があります。                                                                                                    |
|                                                        | Max List Box Items エンタープライズ パラメータを使用して、このドロップダ<br>ウン リスト ボックスで表示するコーリング サーチ スペースの数を設定できま<br>す。Max List Box Items エンタープライズ パラメータで指定した数よりも多く<br>のコーリング サーチ スペースが存在する場合、ドロップダウン リスト ボックス<br>の横に [検索 (Find)] ボタンが表示されます。[検索 (Find)] ボタンをクリックし<br>て、[コーリングサーチスペースの検索と一覧表示 (Find and List Calling Search<br>Spaces)] ウィンドウを表示します。コーリング サーチ スペース名を検索し、選<br>択します (「コーリング サーチ スペースの設定値」(P.41-1) を参照)。 |
|                                                        | <ul> <li>(注) リストボックスの最大項目を設定するには、[システム(System)]&gt;[エンタープライズパラメータ(Enterprise Parameters)]の順に選択し、<br/>[CCMAdmin Parameters]を選択します。</li> </ul>                                                                                                    |
| [AAR グループ<br>(AAR Group)]                              | このデバイスの自動代替ルーティング (AAR) グループを選択します。AAR<br>グループは、帯域幅不足のためにコールがブロックされないように、コールを<br>ルーティングするためのプレフィックス番号を提供します。AAR グループ設定<br>を [なし(None)] にすると、ブロックされたコールの再ルーティングは行われま<br>せん。                                                                                                    |
| [内線発信者 ID 表<br>示 (Internal Caller<br>ID Display)]      | この回線からコールが行われるときに、着信側電話機に表示されるテキストを指<br>定します。                                                                                                    |
| [內線発信者ID表示(Internal Caller<br>ID Display、<br>ASCII形式)] | この回線からコールが行われるときに、着信側電話機に表示されるテキストを<br>ASCII 形式で指定します。                                                                                                    |

表 58-1 Cisco ボイスメール ポートの設定値 (続き)

| フィールド                                  | 説明                                                                                                    |
|----------------------------------------|----------------------------------------------------------------------------------------------------|
| [外線番号マスク<br>(External Number<br>Mask)] | 外部(発信)コールに対して、発信者 ID 情報をフォーマットするのに使用する<br>マスクを指定します。このマスクには、最長 50 文字までを指定できます。発信<br>者 ID 情報に表示する数字列を入力します。デバイスの電話番号を表すには、X<br>を使用します。 |
|                                        | 国際的なエスケープ文字+も入力することができます。                                                                                                    |
|                                        | 自動代替ルーティング(AAR)が帯域幅不足のためにコールをルーティングする場合、余裕のある帯域幅を使用できなければ、Cisco Unified Communications Manager は、このフィールドの値を使用してコールを発信します。             |
|                                        | 例                                                                                                    |
|                                        | DN 1000 (外部マスク 9728131000) は DN 1001 (外部マスク 2144131001) を                                                                             |
|                                        | コールします。帯域幅不足のためにコールがブロックされると、Cisco Unified<br>Communications Manager は、AAR プレフィックス番号を 2144131001 と一緒<br>に使用して 1001 にコールを発信します。        |

#### 表 58-1 Cisco ボイスメール ポートの設定値 (続き)

### 追加情報

「関連項目」(P.58-8)を参照してください。

# Cisco ボイスメール ポートと影響を受けるデバイスとの同 期化

デバイスと設定を変更したボイスメールポートを同期させる手順は、次のとおりです。この手順に よって、中断を最小限に抑えた方法で未処理の設定が適用されます (たとえば、影響を受けるデバイ スの一部は、リセットまたはリスタートが不要な場合があります)。

### 手順

**ステップ1** [拡張機能 (Advanced Features)] > [ボイスメール (Voice Mail)] > [Cisco ボイスメールポート (Cisco Voice Mail Port)] の順に選択します。

[ボイスメール ポートの検索と一覧表示 (Find and List Voice Mail Ports)] ウィンドウが表示されます。

- ステップ2 使用する検索条件を選択します。
- **ステップ3** [検索(Find)] をクリックします。

検索条件に一致するボイスメール ポートがウィンドウに表示されます。

- **ステップ4** 影響を受けるデバイスと同期させるボイスメール ポートの横にあるチェックボックスをオンにします。 ウィンドウ内のボイスメール ポートをすべて選択するには、検索結果表示のタイトルバーにある チェックボックスをオンにします。
- ステップ 5 [選択項目への設定の適用(Apply Config to Selected)] をクリックします。
   [設定情報の適用(Apply Configuration Information)] ダイアログが表示されます。
- **ステップ 6** [OK] をクリックします。

#### 追加情報

ſ

「関連項目」(P.58-8)を参照してください。

Cisco Unified Communications Manager アドミニストレーション ガイド

1

# 関連項目

- 「Cisco ボイスメール ポートの設定」(P.58-1)
- 「Cisco ボイスメール ポートの設定値」(P.58-1)
- 「Cisco ボイスメール ポートと影響を受けるデバイスとの同期化」(P.58-7)
- 「Cisco ボイスメール ポート ウィザード」(P.59-1)
- 『*Cisco Unified Communications Manager システム ガイド*』の「Cisco Unity と Cisco Unity Connection の設定チェックリスト」